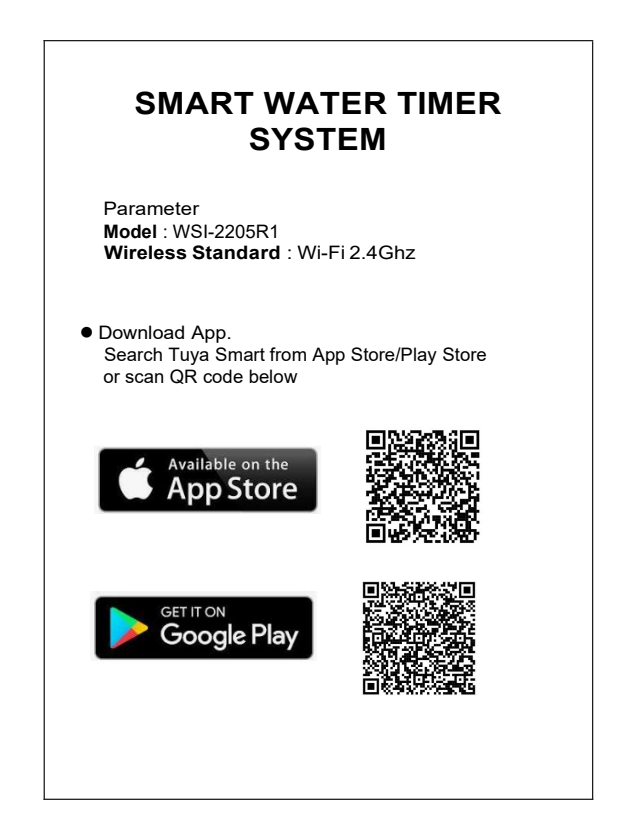

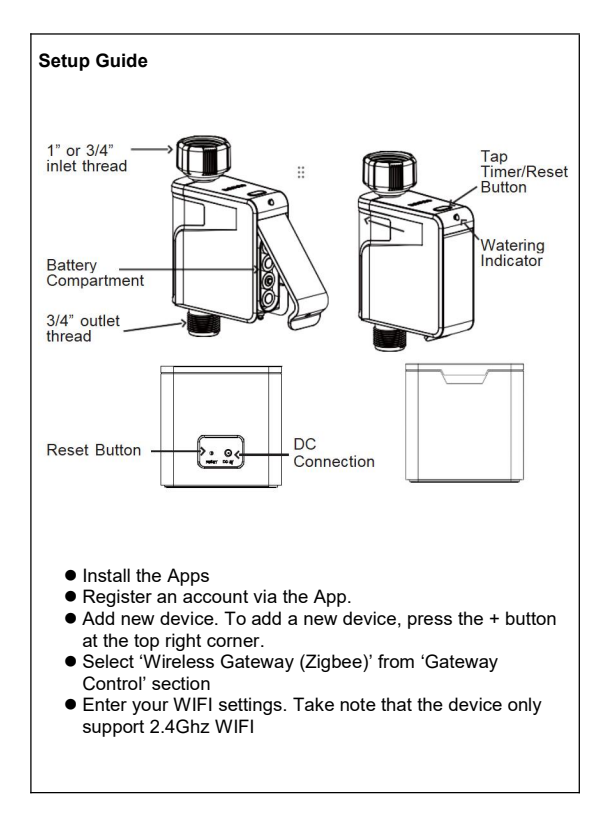

• Reset the device (to enter pairing mode) Use a paper clip to press the reset button at the back of the gateway for 5-10 seconds until you see the red LED light blink rapidly.

While the LED is blinking rapidly, release the reset button, then press the reset button for another 5-10 seconds until the LED light changed to blinking slowly (indicate paring mode).

- From the App, select the status of the indicator light "Blink Slowly"
- Connect your phone to the device hotspot (Refresh your phone WIFI list and you should see a WIFI hotspot start with "SmartLife XXXX".Connect you phone to that hotspot)
- Switch back to the app and wait for the App to connect to the device
- You should see the WIFI Gateway is added to your device list, click 'Done'.
- You should be redirected to Gateway screen, click 'Manage devices' then 'Add more devices'
- Select 'Water valve controller'
- Hold the 'Reset' button at the water valve controller until the light is blinking rapidly.
- From the App, click "confirm the indicator is blinking rapidly
- Wait for device discovery to finish. The Smart Water Valve should now added to your device list.

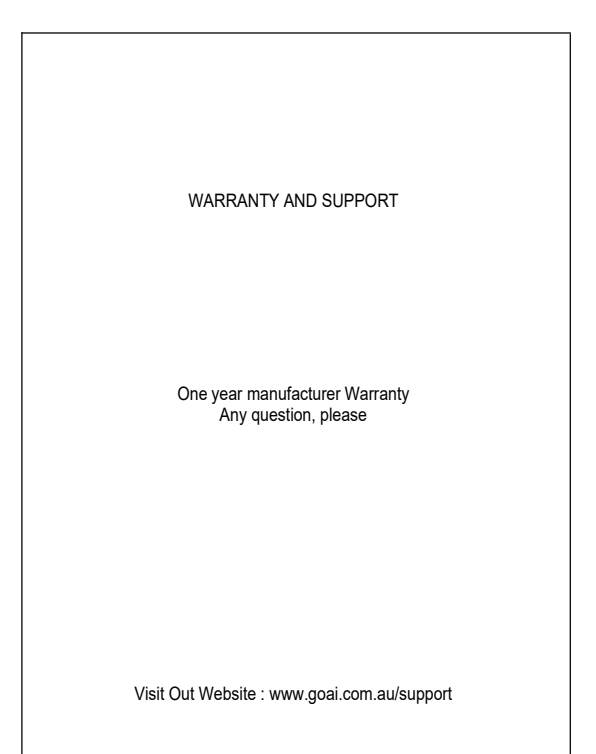